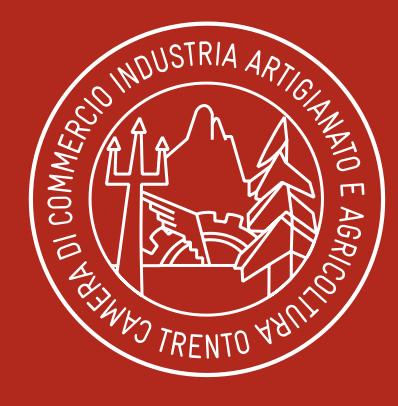

### CAMERA DI COMMERCIO INDUSTRIA ARTIGIANATO E AGRICOLTURA DI TRENTO

Pronti all'impresa

www.tn.camcom.it

# **CARNET ATA**

**RICHIESTA TELEMATICA** 

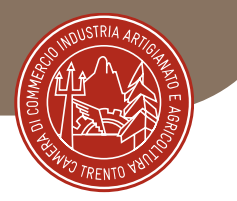

## DIGITALIZZAZIONE RILASCIO CARNET ATA

### PRESENTAZIONE TELEMATICA DELLA RICHIESTA DI CARNET ATA ATTRAVERSO LA PIATTAFORMA CERT'O

Per la presentazione telematica dei Carnet è necessario essere "utenti Telemaco" ed essere in possesso della firma digitale, o dello SPID o della Carta d'Identità elettronica.

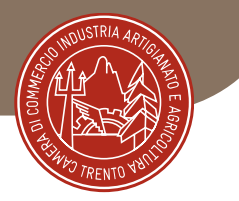

## **REGISTRAZIONE TELEMACO**

## Per la registrazione su Telemaco accedere a <u>https://www.registroimprese.it/registrazione</u>

Scegliere la funzione "registrati" o "login" se già registrati

| - 0 9           | 0 B minimum representation                                                                                                    |                                                                                                    |                                                                                                    | en de Roma                                                                                                    | = 0 +   |
|-----------------|----------------------------------------------------------------------------------------------------|----------------------------------------------------------------------------------------------------|----------------------------------------------------------------------------------------------------|----------------------------------------------------------------------------------------------------|---------|
| сало Өлкона 9-ю | 24 - C M Bills @ BILL @ BILL @ Made / Spender @ 1000.                                                                                                    | n 🕈 Mann, S Geogra 🛣 Malanan 📄                                                                                                    | 16 sale - Edmilete 🖯 Paris Pare - Salesto                                                                                                    | († © am                                                                                                    | Diamen. |
|                 | registratingerse.it<br>Late alter data Canan di Canania                                                                                                    |                                                                                                    |                                                                                                    |                                                                                                    |         |
|                 |                                                                                                    |                                                                                                    | REGISTRATI                                                                                                    |                                                                                                    |         |
|                 | tools and one of the balance                                                                                                    | *                                                                                                    | and a second data and a second data and                                                                                                    | etter tarden media laren.                                                                                                    |         |
|                 | CIE 3.0                                                                                                    |                                                                                                    | SPID IIv. 2                                                                                                    | CNS                                                                                                    |         |
|                 | Server in an event of the server in a server of the server in a server of the server of the server in the server in the server i | water and the state of the state of the stat | International Contract of Contract of Cont | Device on the State of the State of the Stat |         |
|                 | d Interests                                                                                                    |                                                                                                    | 0                                                                                                    |                                                                                                    |         |
|                 |                                                                                                    | sped                                                                                                    | AgiD attain                                                                                                    |                                                                                                    |         |
|                 | INFORMATION UTILI                                                                                                    |                                                                                                    |                                                                                                    |                                                                                                    |         |
|                 |                                                                                                    | 64                                                                                                    | 6                                                                                                    | 2                                                                                                    |         |
|                 | Restauration Summer                                                                                                    | 1997<br>Camountario Achievano                                                                                                    | ioint Decem                                                                                                    | faiteren anner                                                                                                    |         |
|                 |                                                                                                    |                                                                                                    |                                                                                                    |                                                                                                    |         |
|                 |                                                                                                    |                                                                                                    |                                                                                                    |                                                                                                    |         |
|                 |                                                                                                    |                                                                                                    |                                                                                                    |                                                                                                    |         |
|                 |                                                                                                    |                                                                                                    |                                                                                                    |                                                                                                    |         |
|                 |                                                                                                    |                                                                                                    |                                                                                                    | A TRACE                                                                                                    |         |

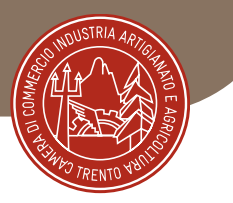

#### Successivamente scegliere l'opzione "per la trasmissione delle pratiche telematiche"

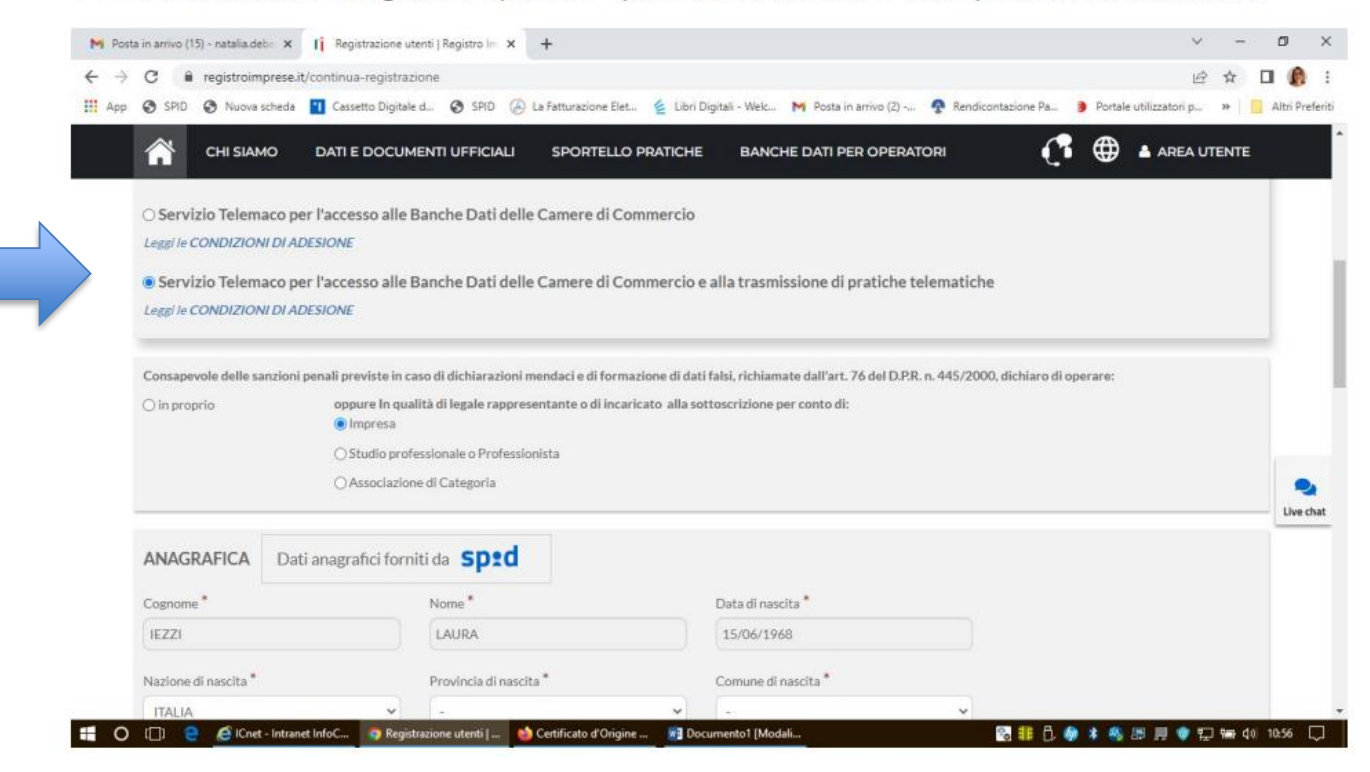

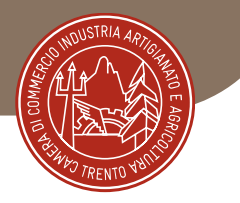

## PRESENTAZIONE TELEMATICA RICHIESTA CARNET

Una volta effettuata la registrazione a Telemaco si potrà accedere a Cert'ò: <u>https://praticacdor.infocamere.it</u> con SPID, CIE e CNS, che devono essere quelli dell'intestatario dell'utenza Telemaco e selezionare "**Accedi**" Selezionare "**Crea modello**" e inserire il numero REA e la Provincia oppure il **Codice fiscale dell'impresa**.

| ca Impresa | (Speditore): |  |  |  |
|------------|--------------|--|--|--|
| AAI        | <b>~</b>     |  |  |  |
| Numero R   | EA           |  |  |  |

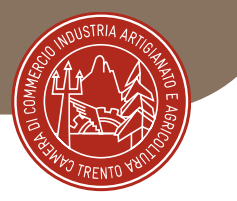

Selezionare quindi come tipologia di pratica "**Carnet-ATA**" e "**CCIAA di Trento**" come sportello di destinazione ed infine "**avvia compilazione**" per generare il modello base

| Home         | Crea Modello                       | Nuova                | <u>Da Inviare</u> | Da Rettificare | Inviate | Storico            |
|--------------|------------------------------------|----------------------|-------------------|----------------|---------|--------------------|
|              |                                    |                      |                   |                |         |                    |
| Cerca Impre  | esa (Speditore):                   |                      |                   |                |         |                    |
| CCIAA        |                                    |                      |                   |                |         |                    |
| Numer        | o REA                              |                      |                   |                |         |                    |
| O Codice     | fiscale                            |                      |                   |                |         |                    |
|              |                                    |                      |                   |                |         | Corra              |
|              |                                    |                      |                   |                |         | Corca              |
| Dati impres  | a (Speditore)                      |                      |                   |                |         |                    |
| Denomina     | zione:                             |                      |                   |                |         |                    |
| Comune:      |                                    |                      |                   |                |         |                    |
| Indirizzo:   |                                    |                      |                   |                |         |                    |
| Selezionare  | il tino pratica                    |                      |                   |                |         |                    |
|              | in upo prodeo                      |                      | _                 |                |         |                    |
| Carnet-ATA   |                                    | •                    | 1                 |                |         |                    |
| Sportello di | destinazione                       |                      |                   |                |         |                    |
|              |                                    |                      |                   |                |         |                    |
| CCIAA di P   | <ul> <li>Sportello Cert</li> </ul> | tificazioni per l'Es | stero             | ~              |         |                    |
|              |                                    |                      |                   |                |         | Avvia compilazione |
|              |                                    |                      |                   |                |         |                    |

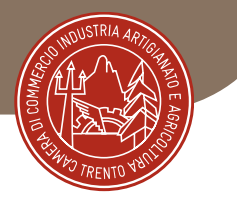

## **MODELLO BASE/I**

|                                                                            | E EUROPEA<br>NET A.T.A.          |
|----------------------------------------------------------------------------|----------------------------------|
| Tipologia carnet                                                           | Tipo merci 🗸 🗸                   |
| A. HOLDER AND ADDRESS (richiedente)                                        | B. REPRESENTED BY (utilizzatore) |
| Nome e Indirizzo<br>dell'intestatario del Carnet<br>generato in automatico |                                  |
| P. Paesi destinazione 🖌                                                    | Definizione d'uso 🍛              |
| v                                                                          |                                  |
| Valore merce totale                                                        |                                  |

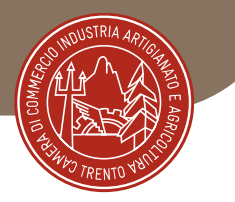

## **MODELLO BASE/2**

Tipologia carnet

scegliere tra Base, Standard o CPD China/ Taiwan

Tipologia merci

scegliere tra merci orafe e altre merci

Utilizzatore

inserire il nominativo della persona che utilizzerà il carnet ATA per le operazioni doganali.

Se il richiedente affida l'esecuzione delle operazioni doganali a uno spedizioniere o ad altra persona delegata, lo spazio relativo dovrà essere compilato con il nome o la denominazione sociale del soggetto incaricato. Se tale elemento non è, invece, noto al momento dell'istanza, lo spazio relativo deve essere compilato con la seguente menzione "Ogni soggetto autorizzato / Any authorized representative"

| Paesi di Destinazione | scegliere uno o più Paesi di destinazione col menù a tendina                       |
|-----------------------|------------------------------------------------------------------------------------|
| Definizione d'uso     | scegliere una tra: Campioni commerciali, Materiale professionale o Fiere e mostre. |
| Valore Merce totale   | non inserire alcun valore perché è un campo a completamento automatico             |

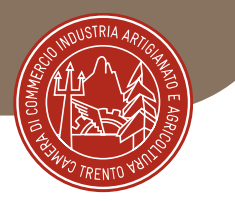

## MODELLO BASE/3 Lista delle merci

| 0 0                        | O A https://praticactioninfocamerejt/pres/attors/CreaPratica.action                                                                                                    |                              | 12 122%                          | O O Q Search                                                             |                              |           |
|----------------------------|----------------------------------------------------------------------------------------------------|------------------------------|----------------------------------|--------------------------------------------------------------------------|------------------------------|-----------|
| ati 🕀 Come iniziare 👔      | Registro Imprese 😤 Inter//infranet.infoca 😤 CERTO TELEMIATICO 🧟 LOGIN TE                                                                                                    | ST K http://tacits           | intra info                       |                                                                          |                              | C Other I |
| 1                          |                                                                                                    |                              |                                  |                                                                          | 1                            |           |
|                            |                                                                                                    |                              |                                  |                                                                          |                              |           |
| P. Paesi                   | destinazione 🗸                                                                                                    | Definizione d'u              | 150 🔍                            |                                                                          |                              |           |
|                            | · HH                                                                                                    |                              |                                  | ×                                                                        |                              |           |
| 1000                       | 150.00                                                                                                    |                              |                                  |                                                                          |                              |           |
| valore n                   | ierce totale 150.30                                                                                                    |                              |                                  |                                                                          |                              |           |
|                            |                                                                                                    |                              |                                  |                                                                          |                              | 1         |
| 1                          |                                                                                                    |                              |                                  |                                                                          |                              |           |
|                            | LISTA MER                                                                                                    | RCI                          |                                  |                                                                          |                              |           |
|                            | LISTA MER                                                                                                    | RCI                          |                                  |                                                                          |                              |           |
| N° d'ordine U              | LISTA MER                                                                                                    | RCI<br>N* pezzi ⊌            | Peso o                           | Valore commerciale                                                       | D B<br>Paese di origine U    |           |
| N° d'ordine 🐸              | LISTA MER<br>Descrizione commerciale delle merci<br>(eventualmente marche e numeri) U                                                                                                    | RCI<br>N° pezzi ♥            | Peso o<br>Volume 🖌               | Valore commerciale<br>sul mercato italiano                               | D B<br>Paese di origine U    |           |
| N° d'ordine  ↓<br>1        | LISTA MER<br>Descrizione commerciale delle merci<br>(eventualmente marche e numeri) U<br>2                                                                                                    | RCI<br>N° pezzi 🐸            | Peso o<br>Volume ⊌               | Valore commerciale<br>sul mercato italiano<br>(In Euro) ⊌<br>5           | Paese di origine V<br>6      |           |
| N° d'ordine U<br>1<br>1/10 | LISTA MER<br>Descrizione commerciale delle merci<br>(eventualmente marche e numeri) •<br>2                                                                                                    | RCI<br>N+ pezzi ⊌<br>3<br>10 | Peso o<br>Volume 4<br>20.00      | Valore commerciale<br>sui mercato italiano<br>(in Euro) ↓<br>5<br>150.30 | Paese di origine 🗸<br>6      |           |
| N° d'ordine U<br>1<br>1/10 | LISTA MER<br>Descrizione commerciale delle merci<br>(eventualmente marche e numeri)<br>2<br>VERI LISTA ALLEGATA<br>SEE ATTACHED LIST                                                                                                    | RCI<br>N* pezzi U<br>3<br>10 | Peso o<br>Volume 🖌<br>4<br>20.00 | Valore commerciale<br>sul mercato Italiano<br>(in Euro)<br>5<br>150.30   | Paese di origine ♥<br>6<br>∏ |           |
| N° d'ordine U<br>1<br>1/10 | LISTA MER<br>Descrizione commerciale delle merci<br>(eventualmente marche e numeri)<br>2<br>VEQI LISTA ALLEGATA<br>SEE ATTACHED LIST<br>SOLO PER MERCI <u>QRAFE SCRIVERE</u> :                                                                                  | N° pezzi U<br>3<br>10        | Peso o<br>Volume<br>4<br>20.00   | Valore commerciale<br>sul mercato Italiano<br>(in Euro) =<br>5<br>150.30 | Paese di origine ♥<br>6<br>∏ |           |
| N° d'ordine U<br>1<br>1/10 | LISTA MER<br>Descrizione commerciale delle merci<br>(eventualmente marche e numeri) 2<br>2<br>VEDI LISTA ALLEGATA<br>SEE ATTACHED LIST<br>SOLO PER MERCI OBAFE SCRIVERE :<br>VIDI LISTA ALLEGATA (ARTICOLI DI SLOTELLERIA D)<br>SEE ATTACHED LIST (CRUERY THES) | N° pezzi 🥥<br>3<br>10        | Peso o<br>Volume U<br>4<br>20.00 | Valore commerciale<br>sui mercato italiano<br>(in Euro) ●<br>5<br>150.30 | Paese di origine ⊌<br>6<br>Π |           |

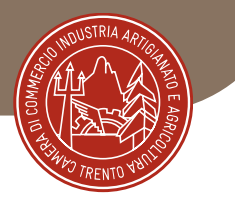

## MODELLO BASE/4 Lista delle merci

La lista delle merci va compilata come segue:

- 1) non compilare il n° d'ordine in quanto campo a riempimento automatico
- nello spazio riservato alla descrizione delle merci si suggerisce di utilizzare la lingua inglese indicare la natura delle merci. Si può anche scrivere - come da immagine - "vedi lista allegata / see attached list" e allegare la lista in formato .xls utilizzando il template presente nella pratica stessa
- 3) il totale numero pezzi
- 4) il peso (l'indicazione del peso è obbligatoria in caso di esportazione di macchinari e di prodotti orafi)
- 5) il valore commerciale complessivo (per inserire i decimali utilizzare il punto e non la virgola)
- 6) Il paese di origine dei beni, se conosciuto

COMPILAZIONE AUTOMATICA DELLA LISTA MERCI A PARTIRE DAL CARICAMENTO DI UN FILE EXCEL

Nella parte superiore alla maschera di inserimento è possibile individuare la seguente sezione

| Carica lista merci |
|--------------------|
|                    |

che consente di effettuare il download di un template Excel di esempio da popolare con i dati richiesti, il file di excel va caricato firmato digitalmente

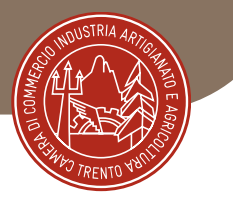

### MODELLO BASE/5 Dichiarazioni

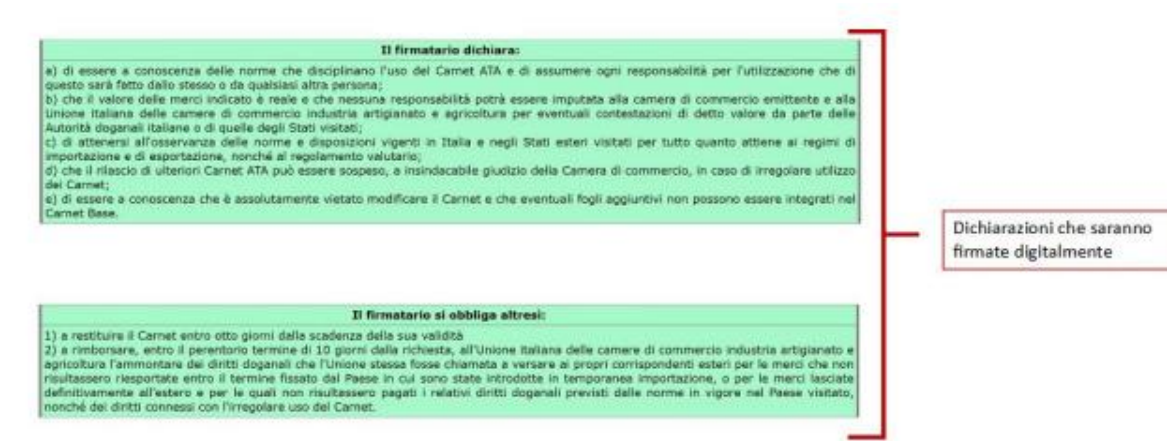

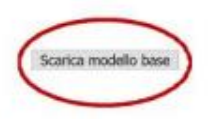

Il modello base verrà scaricato sul pc dove dovrà essere firmato digitalmente

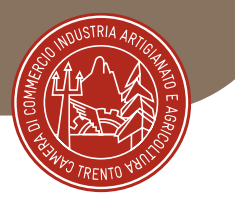

| At Ealit Them Higtory Boolom      | arks Iools Help        |                         |                        |                      |                   |            |          |                        |        |                       | ø          | ×      |
|-----------------------------------|------------------------|-------------------------|------------------------|----------------------|-------------------|------------|----------|------------------------|--------|-----------------------|------------|--------|
| 🕈 Knet - Intranet InfoCarri X     | P InfoCamere: Timeo    | at 🛪 🧟 InfoCamere       | Timeout 🗵 🛙 Te         | emaco costé e cosa p | × In There        | Telemaco   | ×        | 🛣 Sportelli Telematici | ×      | Certificato d'Origine | ×          | +      |
| ← → ⊂ @                           | O A https:/            | preticación infocamere. | k/phos/attore/Mensaggi | oFirmiCata.action    |                   | 120% \$\$7 | 0 3      | 6 Q. Search            |        |                       |            | =      |
| 🗘 Pris visitati 🛛 🕀 Come iniziare | I Registro Imprese     | http://intranet.infoca  | CERTO TELEMATICO       | PLOGIN TEST          | Mtp://teoltsintra | avto       |          |                        |        |                       | Other Book | imerks |
|                                   | I: Certificato di orig | ne versione 2.23,4      |                        |                      |                   |            |          | - TODDOEX @G           | rida 🗄 | Esci                  |            |        |
|                                   | Home                   | Crea Modello            | Nuova                  | Da Inviare           | Da Rettifica      | re         | Inviate  | Storico                |        |                       |            |        |
|                                   |                        |                         |                        |                      |                   |            |          |                        |        |                       |            |        |
|                                   |                        |                         |                        |                      |                   |            |          |                        |        |                       |            |        |
|                                   | II download o          | tel file dovrebbe av    | venire automaticar     | mente. Qualora       | non dovesse       | succede    | re, pren | sere gui.              |        |                       |            |        |
|                                   | Dopo aver sca          | aricato il file è nece  | ssario firmario digi   | talmente.            |                   |            |          |                        |        |                       |            |        |
|                                   | Per trasmette          | re il file firmato pre  | mere "Continua"        |                      |                   |            |          |                        |        |                       |            |        |
|                                   | Per creare un          | nuovo modello pri       | emere "Nuovo Mod       | ello"                |                   |            |          |                        |        |                       |            |        |
|                                   |                        |                         |                        |                      |                   |            |          |                        |        |                       |            |        |

🏥 🔘 🗊 🤮 🧟 lichet - Intrinent Infol... 👋 Internance concile e con... 🙀 Centificator d'Origene ... 🧃 Illidis TRADIONE TILL. 📑 D'Albocamento Docu... 🔯 🔢 🖧 🖑 🕸 👙 🗣 💭 👾 🌾 H. 🕮 💭

selezionare "Continua" per procedere al caricamento del modello;

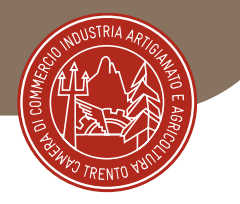

| TCriet - Intranet WoCarri × | 🗣 InfoCamere: Timeout 🗴 🦞 InfoCamere: Timeout X I]; Telemaco: ces'é e ceso y X I <sub>I</sub> ; Il Nuovo Telemaco X 🎆 Sportelli Telematrici X Certificato d'Origine X + | e  |
|-----------------------------|----------------------------------------------------------------------------------------------------|----|
| ← → O ⊕                     | O 🗄 Impel/protection infocamenest/production/ficeve/Protection izons ☆ 🗟 ± Q. Search 🛛 🗏                                                                                | E  |
| Ø Piùvistati ⊕ Correctingen | 1 Registro Imprese 🕈 http://internet.infoca. 🕈 CERIO TELEMATICO 🤻 LOGIN TEST 🗱 http://acts.intreinfo                                                                    |    |
|                             | Cerca                                                                                                    | •  |
|                             | Dati impresa (Speditore)                                                                                                    |    |
|                             | Denominazionei INFOCAMERE - SOCIETA' CONSORTILE DI INFORMATICA DELLE CAMERE DI COMMERCIO ITALIANE PER<br>AZIONI                                                         |    |
|                             | Comune: ROMA (RM)                                                                                                    |    |
|                             | Indirizzo: VIA GIOVANNI BATTISTA MORGAGNI, 13 CAP: 00161                                                                                                    |    |
|                             | Selezionare il tipo pratica                                                                                                    | L. |
|                             | Carnet-ATA 🗸                                                                                                    |    |
|                             | Sportello di destinazione                                                                                                    |    |
|                             | CCIAA di Sportello Certificazioni per l'Estero v                                                                                                    |    |
|                             | Selezionare la sede distaccata                                                                                                    |    |
|                             | Sede di st.p7m                                                                                                    |    |
|                             | Sede di Avvia creazione Sede di                                                                                                    |    |

Scegliere attraverso il menù a tendina la sede camerale di **Trento** Cliccare «**Avvia creazione**»

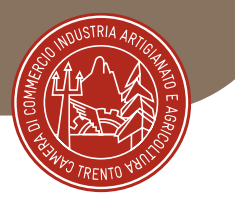

| Eile Edit View Higtory Bookma  | nka Joela Help                                                                                                    | -                     | 0          | ×    |
|--------------------------------|----------------------------------------------------------------------------------------------------|-----------------------|------------|------|
| 😤 ICnet - Intranet InfoCarri X | 🕈 InfoCamere Timeout 🗴 🧟 InfoCamere Timeout 🛪 🎼 Telemaco cos'è e cosa p 🛪 🔓 Il Nuovo Telemaco 🛛 🧏 Sportelli Telematici 🔿                                                          | Certificato d'Origine | ×          | +    |
| ← → ♂ @                        | 🔾 👌 https://pralicacdor.infocamere.it/ptos/common/DettaglePraticaAperta.action?courl 🖪 120% 🏠 😇 差 🔍 Search                                                                        |                       |            | -    |
| O Più visitati ⊕ Come iniziare | 🖞 Registro Imprese 🧟 http://intranet.infoca., 🧟 CERTO TELEMATICO 🧟 LOGIN TEST 🐰 http://incks.info.,                                                                               | 0                     | Other Book | mark |
|                                | Allega   Annotazioni   Invia Pratica     Annul                                                                                                    | a I                   |            |      |
|                                |                                                                                                    |                       |            |      |
|                                | Scheda dettaglio pratica M225 di tipo <u>Carnet-ATA</u>                                                                                                    |                       |            |      |
|                                | Dati Impresa / Mittente                                                                                                    |                       |            |      |
|                                | Denominazione impresa: INFOCAMERE - SOCIETA' CONSORTILE DI INFORMATICA DELLE CAMERE DI COMMERCIO ITALI<br>Codice Fiscale impresa: 02313821007<br>Mittente:                        |                       |            |      |
|                                | Dati pratica                                                                                                    |                       |            |      |
|                                | Creata in data: 05-05-2022 11:42<br>Sportello destinazione: CCIAA di Sportelo Certificazioni per l'Estero<br>Sede distaccata: Sede di Standard<br>Tipo carnet richiesto: Standard |                       |            |      |
| 1 O III 🖻 ÉKe                  | x - Initianet InfoC 💿 Telemaco.cos é e cos 👔 Cettificato d'Origine 📰 REGISTRAZIONE TELE 📕 D\Documents\Docu                                                                        |                       | dő 11:43   |      |

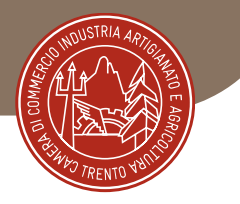

Selezionare "**Allega**" per allegare la lista merci firmata digitalmente (file XLS.p7m) con codice documento LIM Utilizzare il file .xls che compare subito dopo aver cliccato su "**Avvia creazione**" - nome file "Scarica Template lista merci"

### ATTENZIONE

Per consentire il corretto calcolo dell'importo della polizza assicurativa, in fase di istruttoria metteremo la pratica in rettifica, per comunicarvi il numero del carnet e l'importo del premio da versare, poi potrete allegare alla pratica telematica la ricevuta del pagamento effettuato a favore di Generali Italia S.p.a.

Quindi successivamente, proseguire con "**Allega e continua**" per allegare anche la ricevuta del pagamento effettuato a favore di Generali Italia S.p.a per la copertura assicurativa,

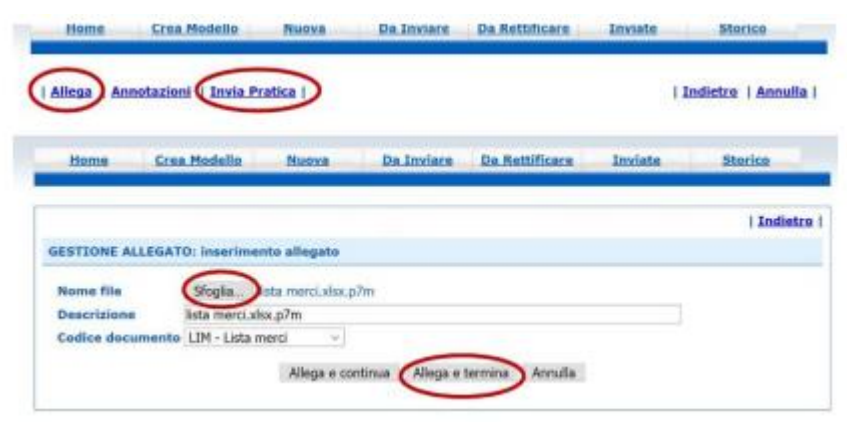

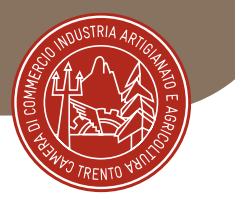

|                                                                                                    |                                 |                                                     |                                                                  | A 1000                                                    | oex Oguida Esci                                      |
|----------------------------------------------------------------------------------------------------|---------------------------------|-----------------------------------------------------|------------------------------------------------------------------|-----------------------------------------------------------|------------------------------------------------------|
| Home Crea Modello                                                                                                    | Nuova                           | Da Inviare                                          | Da Rettificare                                                   | Inviate                                                   | Storico                                              |
| • Il file "manuale_cata.pdf"                                                                                                    | e' stato allegato               |                                                     |                                                                  |                                                           |                                                      |
|                                                                                                    |                                 |                                                     |                                                                  |                                                           |                                                      |
| <u>Allega   Annotazioni</u>   <u>Invia</u>                                                                                                    | Pratica                         |                                                     |                                                                  | Indi                                                      | <u>etro</u>   <u>Annulla</u>                         |
|                                                                                                    |                                 |                                                     |                                                                  |                                                           |                                                      |
|                                                                                                    |                                 |                                                     |                                                                  |                                                           |                                                      |
|                                                                                                    |                                 |                                                     |                                                                  |                                                           |                                                      |
|                                                                                                    |                                 |                                                     |                                                                  |                                                           |                                                      |
| cheda dettaglio pratica M225                                                                                                    | di tipo                         | Carnet-ATA                                          |                                                                  |                                                           |                                                      |
|                                                                                                    | Dat                             | i Impresa / M                                       | ittente                                                          |                                                           |                                                      |
| Denominazione impresa: INFO<br>Codice Fiscale impresa: 02313<br>Mittente: <b>Pario</b> Mario                                                                                                    | DCAMERE - SOCIET<br>3821007     | A' CONSORTILE                                       | DI INFORMATICA D                                                 | ELLE CAMERE DI CON                                        | MERCIO ITALI                                         |
|                                                                                                    |                                 |                                                     |                                                                  |                                                           |                                                      |
|                                                                                                    |                                 | Dati pratici                                        |                                                                  |                                                           |                                                      |
| Creata in data: 05-05-2022 11                                                                                                    | -42                             | Dati pratici                                        |                                                                  |                                                           |                                                      |
| Creata in data: 05-05-2022 11<br>Sportello destinazione: <u>CCIA</u>                                                                                                    | :42<br>A di Spor                | Dati pratici                                        | ni per l'Estero                                                  |                                                           |                                                      |
| Creata in data: 05-05-2022 11<br>Sportello destinazione: <u>CCIA</u><br>Sede distaccata: Sede di                                                                                                    | -42<br>A di <mark>- Spor</mark> | Dati pratici<br>tello Certificazio                  | ni per l'Estero                                                  |                                                           |                                                      |
| Creata in data: 05-05-2022 11<br>Sportello destinazione: <u>CCIA</u><br>Sede distaccata: Sede di<br>Tipo carnet richiesto: Standar                                                                                                    | -42<br>A di - Spor              | Dati pratici                                        | ni per l'Estero                                                  |                                                           |                                                      |
| Creata in data: 05-05-2022 11<br>Sportello destinazione: <u>CCIA</u><br>Sede distaccata: Sede di<br>Tipo carnet richiesto: Standar                                                                                                    | - 42<br>A di <u>- Spo</u><br>d  | Dati pratici<br>tello Certificazio<br>Lista Allega  | e<br>mi per l'Estero<br>Hi                                       |                                                           |                                                      |
| Creata in data: 05-05-2022 11<br>Sportello destinazione: <u>CCIA</u><br>Sede distaccata: Sede di<br>Tipo carnet richiesto: Standar<br>elementi trovati e visualizzati                                                                            | d                               | Dati pratica<br>tello Certificazio<br>Lista Allega  | e<br>ini per l'Estero<br>bi                                      |                                                           |                                                      |
| Creata in data: 05-05-2022 11<br>Sportello destinazione: <u>CCIA</u><br>Sede distaccata: Sede di<br>Fipo carnet richiesto: Standar<br>elementi trovati e visualizzati<br>stottore                                                                | :42<br>A.di Spor<br>d           | Dati pratico<br>tello Certificazio<br>Lista Allega  | ni per l'Estero<br>ti<br>Tipo Allegato                           | Allegato II                                               | Operazioni                                           |
| Creata in data: 05-05-2022 11<br>Sportello destinazione: <u>CCIA</u><br>Sede distaccata: Sede di<br>Tipo carnet richiesto: Standar<br>lipo carnet visualizzati<br>sottone<br>Modello base<br>Rimstano:<br>Codos Fiscale                          | : 42<br>A di <u>- Spo</u><br>d  | Dati pratici<br>tello Certificazio<br>Lista Allegal | ti<br>Tipo Allegato<br>Modello base                              | Allegato II<br>05-05-2022 11:42:39                        | Operation<br>Visualizza<br>Szaruga                   |
| Creata in data: 05-05-2022 11<br>Sportello destinazione: <u>CCIA</u><br>Sede distaccata: Sede di<br>Fipo carnet richiesto: Standar<br>elementi trovati e visualizzati<br>esotoso<br>Modello base<br>Rimatano:<br>Codos Fiscile<br>LISTAMERCE.pdr | :-42<br>A.d Soc<br>d            | Dati pratici<br>tello Certificazio<br>Lista Allega  | ni per l'Estero<br>ti<br>Too Alegato<br>Mocelo base<br>Usta merd | Allegato II<br>05-05-2022 11:42:39<br>05-05-2022 11:52:10 | Operazioni<br>Visutima<br>Sanira<br>Sanira<br>Anvula |

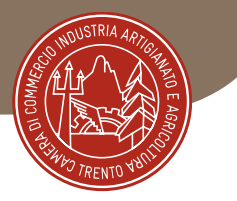

Comparirà la schermata della dotazione dei fogli del carnet che non deve essere modificata.

Selezionare infine la **modalità di pagamento** prescelta scegliendo tra Pago PA o il pagamento al ritiro del carnet, quindi cliccare su "**Conferma e Invia**".

Per assistenza tecnica nell'utilizzo del portale - Infocamere – tel. 0492015215

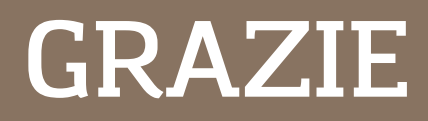